# How to install a printer driver for Windows 7

The company and product names used herein are trademarks or registered trademarks of their respective companies.

## **TABLE OF CONTENTS**

| Getting started                                                | 1  |
|----------------------------------------------------------------|----|
| 1. Installing the Printer Driver Software                      | 2  |
| 1.1 For HSP7000                                                | 2  |
| 1.1.1 Installing with Plug and Play                            | 2  |
| 1.1.2 Installing with the Add Printer Wizard                   | 5  |
| 1.2 For SP700/TSP100GT/TSP100U/TSP650/TSP700 II/TUP500         | 9  |
| 1.2.1 Installing with Plug and Play                            | 10 |
| 1.2.2 Installing with the Add Printer Wizard                   | 12 |
| 1.3 For TSP100LAN                                              | 16 |
| 1.3.1 Adding a Printer Port                                    | 16 |
| 1.3.2 Adding a Printer Driver                                  | 20 |
| 2. Uninstalling                                                | 24 |
| 2.1 For HSP7000/SP700/TSP100GT/TSP100U/TSP650/TSP700 II/TUP500 | 24 |
| 2.2 For TSP100LAN                                              | 28 |
| 3. Release History                                             | 33 |

## **Getting started**

This manual describes how to install the printer driver in Windows 7 without using CD setup. The installation procedure is the same for the 32-bit and 64-bit versions of Windows 7.

Compatible models (Models are grouped according to the installation procedure.)

- HSP7000
- SP700 / TSP100GT / TSP100U / TSP650 / TSP700 II / TUP500
- TSP100LAN
- Note: After inserting the printer driver CD into your computer's CD/DVD drive, the following dialog box appears. Click **Open folder to view files**, and continue with installation. To install the printer driver, refer to "1. Installing the Printer Driver Software".

| ſ         | 🖑 AutoPlay                                          |
|-----------|-----------------------------------------------------|
|           | DVD RW Drive (D:)                                   |
|           | Always do this for software and games:              |
|           | Install or run program from your media              |
|           | Run Autorun.exe<br>Publisher not specified          |
|           | General options                                     |
| $\langle$ | Open folder to view files<br>using Windows Explorer |
|           | View more AutoPlay options in Control Panel         |

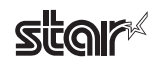

## 1. Installing the Printer Driver Software

#### 1.1 For HSP7000

Use the following procedure to install the printer driver.

When using a USB interface (printer class only), "Installing with Plug and Play".

When using a parallel, serial, or Ethernet interface, "Installing with the Add Printer Wizard".

Note: Vendor Class is the default USB mode, so be sure to set DIP switches 1 to 5 to OFF to change the USB mode to Printer Class.

For details on setting the dip switches, see "Hardware Manual" provided separately.

#### 1.1.1 Installing with Plug and Play

 From the Start menu in Windows, select [All Programs] > [Accessories], right-click [Command Prompt], and select [Run as administrator].

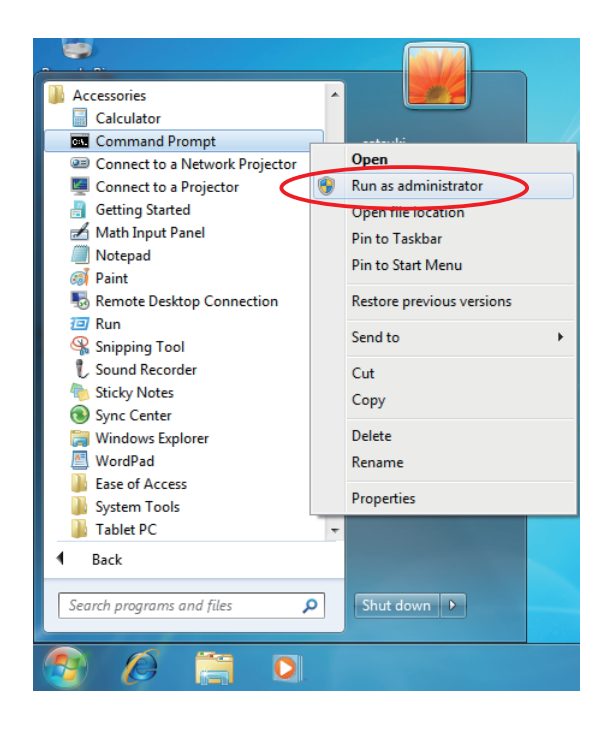

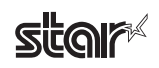

(2) When the User Account Control dialog box appears, click [Continue]. The command prompt starts.

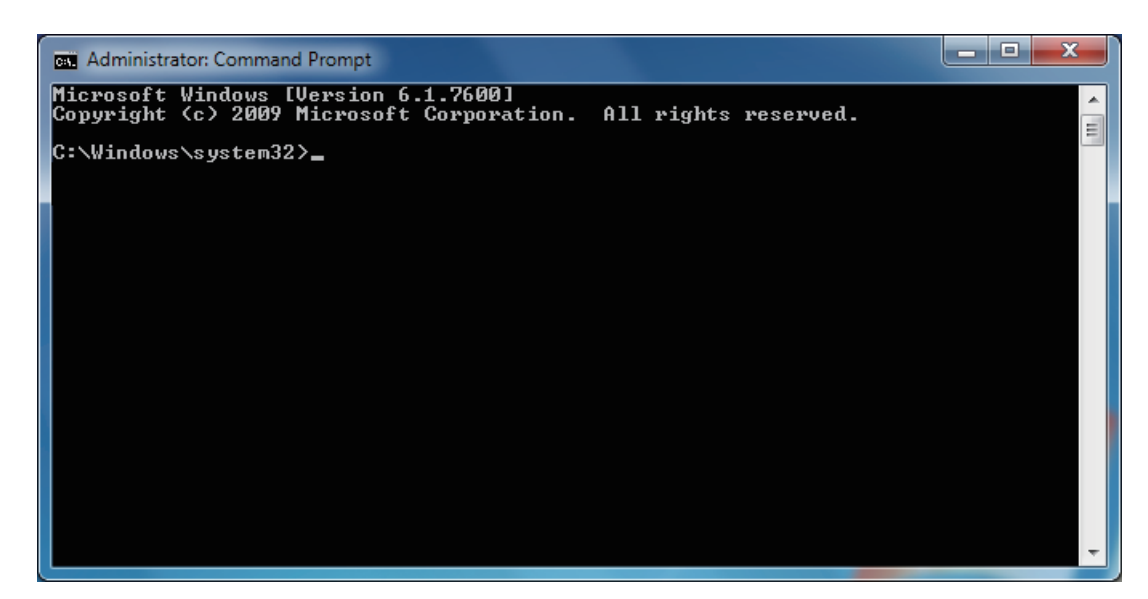

(3) Insert the CD-ROM supplied with the product and execute the following command .

| Microsoft Windows [Version 6.1.7600]<br>Copyright (c) 2009 Microsoft Corporation. All rights reserved.                    |                                                 |  |  |
|----------------------------------------------------------------------------------------------------|-------------------------------------------------|--|--|
| C:\Windows\system32> <b>pnputil -a D:\Win2K_XP_Vista\Driver\Pr</b><br><u>Receipt\smjh7kr.inf</u><br>Microsoft PnP Utility | interDriver_Visata_XP_2K\<br>→command execution |  |  |
| Processing inf:smjh7kr.infDriver package added successfully.Published name:oem1.inf                                       |                                                 |  |  |
| Total attempted:1Number successfully imported:1                                                                           |                                                 |  |  |
| C:\Windows\system32>                                                                                                    | →work completion                                |  |  |
|                                                                                                    |                                                 |  |  |

After specifying the information, close the Command Prompt dialog box.

(4) Connect the computer and printer by USB cable, and then turn on the printer with the power switch. The computer detects the new hardware and installs the printer driver with Plug and Play. If the printer driver was installed successfully, the Devices and Printers window is displayed.

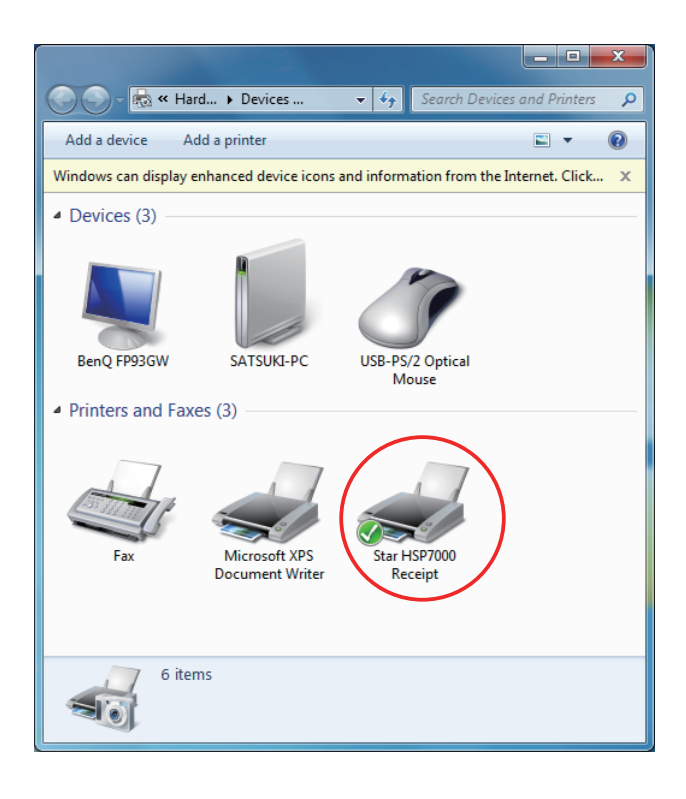

(5) Use the Add Printer Wizard to install Slip/Validation as necessary.To install this using the Add Printer Wizard, see "1.1.2 Installing with the Add Printer Wizard".For details on the various settings, see "Software Manual" provided separately.

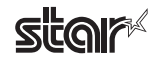

#### 1.1.2 Installing with the Add Printer Wizard

(1) From the Start menu in Windows, select [Devices and Printers]. The Devices and Printers window opens. Click [Add a printer].

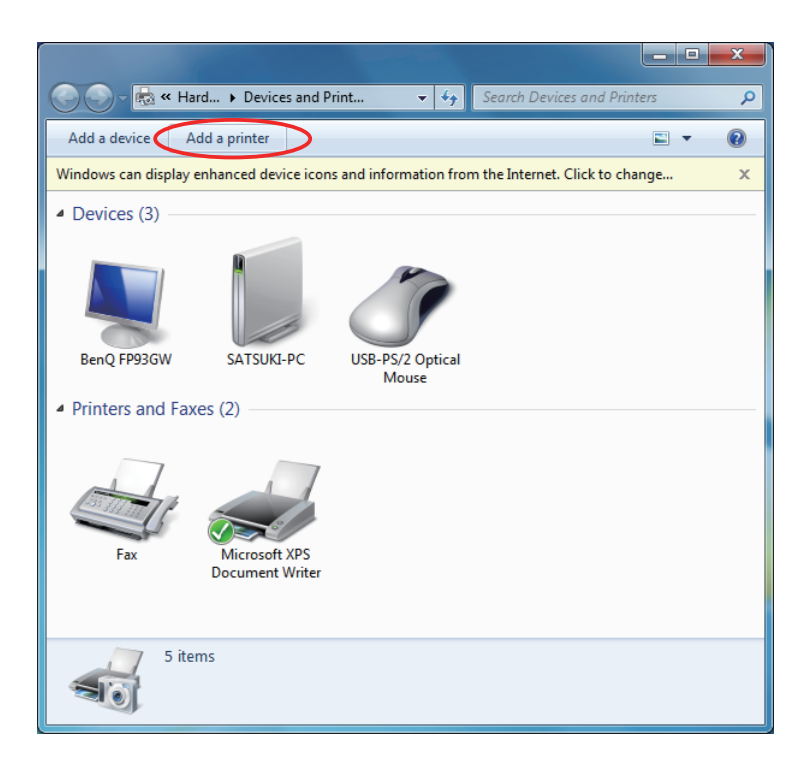

(2) Click [Add a local printer].

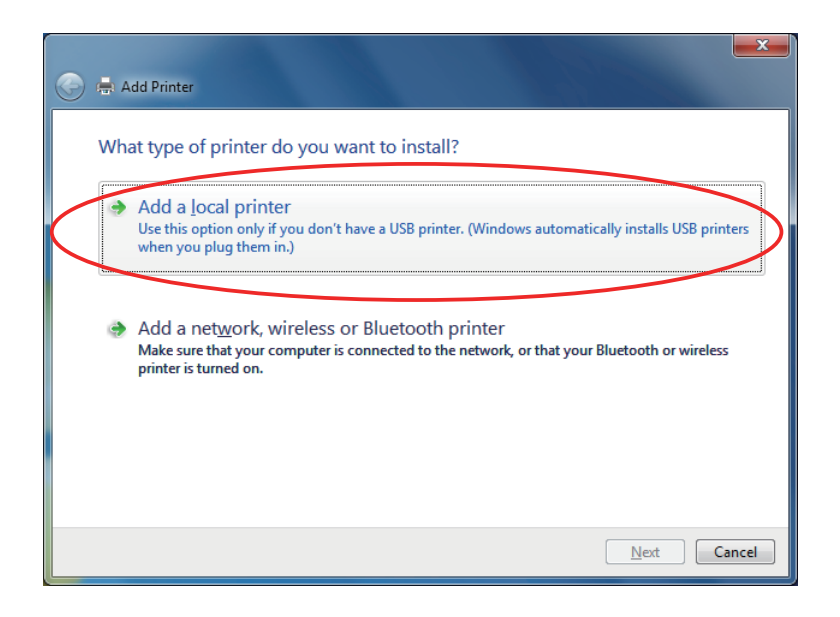

 Select [Use an existing port], then select [LPT1: (Printer Port)] from the pull-down menu, then click [Next].

| 🚱 🖶 Add Printer                                                                                                    |                                                                           |
|----------------------------------------------------------------------------------------------------|---------------------------------------------------------------------------|
| Choose a printer port                                                                                                    |                                                                           |
| A printer port is a type of con                                                                                                    | nection that allows your computer to exchange information with a printer. |
| Use an existing port:     Output     Description:     Output     Description:     Output     Descrind:     Output     Description:     Output     Description: | LPT1: (Printer Port)                                                      |
| Create a new port:                                                                                                    |                                                                           |
| Type of port:                                                                                                    | Local Port 👻                                                              |
|                                                                                                    |                                                                           |
|                                                                                                    |                                                                           |
|                                                                                                    |                                                                           |
|                                                                                                    |                                                                           |
|                                                                                                    |                                                                           |
|                                                                                                    | Next Cancel                                                               |

(4) Click [Have Disk].

| Add Printer  Install the printer driver  Choose your printer from the To install the driver from an in                                     | e list. Click Windows Update to see more models.<br>installation CD, click Have Disk.                        |
|----------------------------------------------------------------------------------------------------|----------------------------------------------------------------------------------------------------|
| Manufacturer<br>Brother<br>Canon<br>Epson<br>Fuji Xerox<br>Canoi<br>This driver is digitally signed.<br>Tell me why driver signing is impo | Printers Brother DCP-116C Brother DCP-117C Brother DCP-128C Brother DCP-129C Windows Update Have Disk ortant |
|                                                                                                    | Next Cancel                                                                                                  |

(5) Insert the CD-ROM supplied with the product, and then click [Browse]. Select "CD drive(the CD/DVD drive is "M")\Win2K\_XP\_Vista\Driver\PrinterDriver\_Vista\_XP\_2K\ Receipt\smjh7kr.inf." Click [OK].

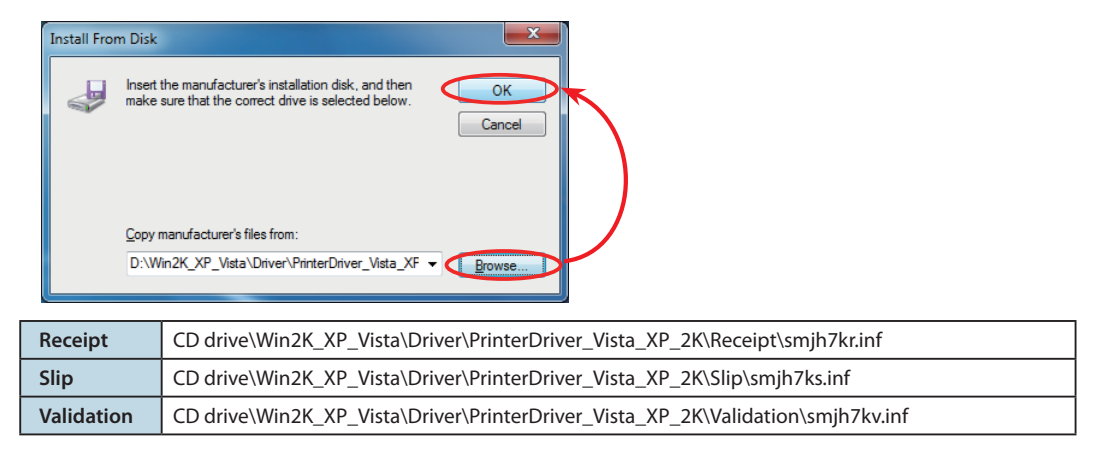

(6) Select the "Star HSP7000 Receipt ", and click [Next].

| 🕒 🖶 Add            | Printer                                                                                                    | ×   |
|--------------------|----------------------------------------------------------------------------------------------------|-----|
| Install            | the printer driver<br>Choose your printer from the list. Click Windows Update to see more models.<br>To install the driver from an installation CD, click Have Disk. |     |
| Printer<br>En Star | r HSP7000 Receipt                                                                                                    |     |
| Th <u>Te</u>       | is driver is digitally signed. <u>W</u> indows Update <u>H</u> ave Disk<br>Il me why driver signing is important                                                     |     |
|                    | Next Can                                                                                                    | cel |

(7) Specify the name of the printer to be used in Windows after the printer driver is installed, and then click [Next].

| 💽 👼 Add Printer                                                      |             |
|----------------------------------------------------------------------|-------------|
| Type a printer name <u>Printer name</u>                              |             |
| This printer will be installed with the Star HSP7000 Receipt driver. |             |
|                                                                      |             |
|                                                                      |             |
|                                                                      | Next Cancel |

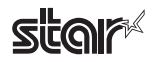

(8) If necessary, click [Print a test page] to check if the printer is working properly. Click [Finish].

If the printer driver was installed successfully, the Devices and Printers window is displayed.

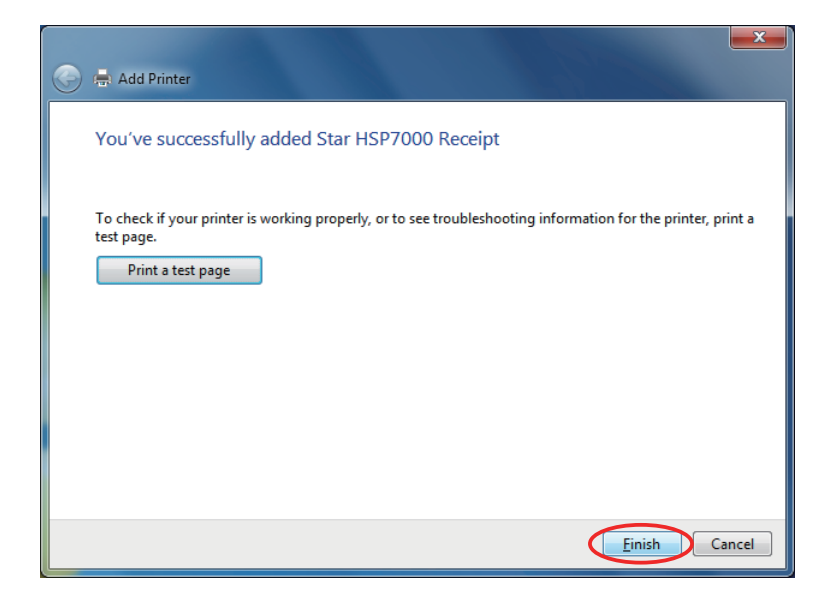

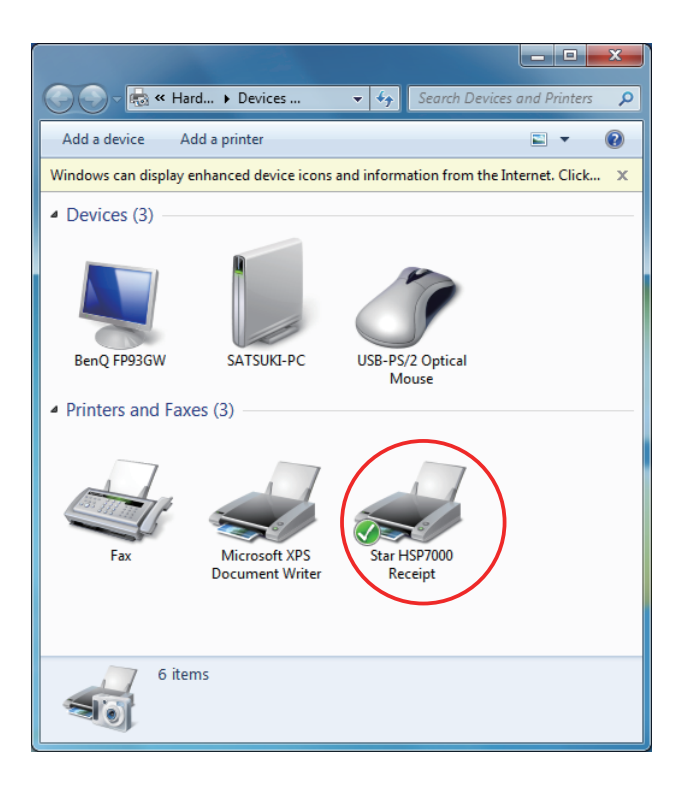

## 1.2 For SP700 / TSP100GT / TSP100U / TSP650 / TSP700 ${\rm I\hspace{-0.5mm}I}$ / TUP500

Use the following procedure to install the printer driver.

When using a USB interface (printer class only), "Installing with Plug and Play".

When using a parallel, serial, or Ethernet interface, "Installing with the Add Printer Wizard".

If the printer driver located on the printer driver CD or the downloaded printer driver that you will use is compressed, decompress the printer driver and save it to a desired location(\*), such as your hard disk, before installation.

|              | CD drive\WinVista\Driver\SP712_742_PrinterDriver_Vista.zip                                                                 |
|--------------|----------------------------------------------------------------------------------------------------|
| 3F700 (9W)   | (after decompression) ► Location of data after decompression\smjs79w.inf                                                   |
| CD700 (19W/) | CD drive\WinVista\Driver\SP717_747_PrinterDriver_Vista.zip                                                                 |
| 3P700 (18W)  | (after decompression) > Location of data after decompression\smjs718w.inf                                                  |
| TSP100GT     | CD drive\Win2K_XP_Vista\PrinterDriver\smjt1002.inf                                                                         |
|              | CD drive\Win2K_XP\Sub\PrinterDriver\TSP100_PrinterDriver_2K-XP-Vista.zip                                                   |
| TSP100U      | (after decompression) > 32bit: Location of data after decompression\32bit_drv\smjt100.inf                                  |
|              | 64bit: Location of data after decompression\64bit_drv\smjt1x64.inf                                                         |
| TEREEO       | CD drive\Win2K_XP_Vista\Driver\TSP650_PrinterDriver_Vista_XP_2K.zip                                                        |
| 13-030       | (after decompression) > Location of data after decompression\Installset\smjt650.inf                                        |
| ΤΩΡΖΟΟ Π     | CD drive\Win2K_XP_Vista\Driver\TSP700II_PrinterDriver_Vista_XP_2K.zip                                                      |
| 1377001      | (after decompression) > Location of data after decompression\Installset\smjt7002.inf                                       |
|              | Please download from http://www.star-micronics.co.jp/dl/dl02_06.htm                                                        |
| TUP500       | Download file: star_tup500_software_ver100_20090130.zip                                                                    |
|              | (after decompression) > Location of data after decompression\Star_TUP500_Software_Ver1_0\Win2K_XP_Vista\Driver\smjt500.inf |

\*) If the desired location on the hard disk is drive D, the path of the .inf file after decompression will be as follows. Example: TSP700II→D:\Installset\smjt7002

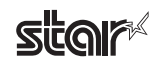

#### 1.2.1 Installing with Plug and Play

 From the Start menu in Windows, select [All Programs] > [Accessories], right-click [Command Prompt], and select [Run as administrator].

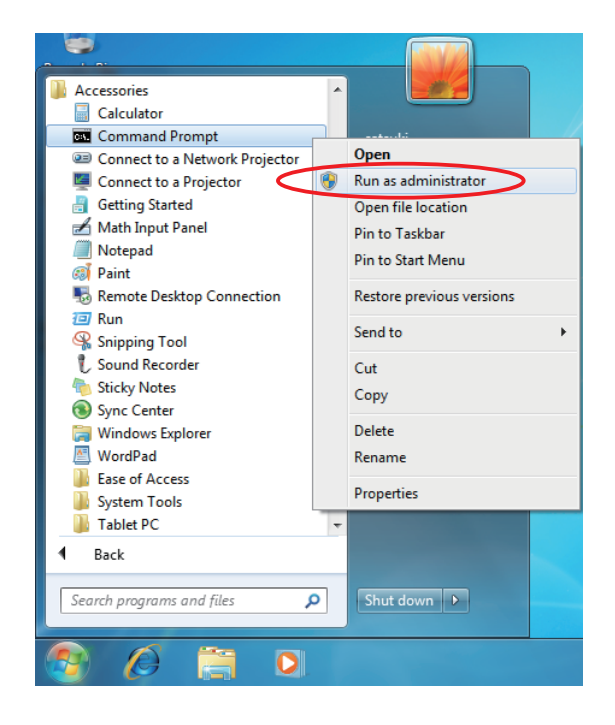

(2) When the User Account Control dialog box appears, click [Continue]. The command prompt starts.

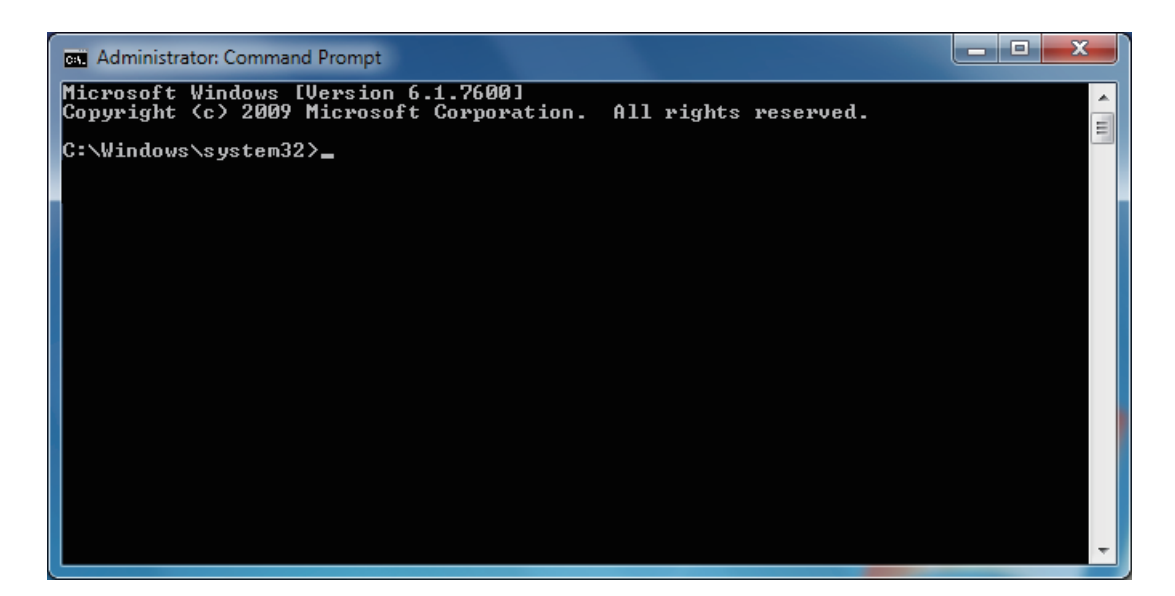

(3) Specify the location of the extracted printer driver file and execute the following command.

| Microsoft Windows [Version 6.1.7600]<br>Copyright (c) 2009 Microsoft Corporation. All rights reserved.                                                                 |                  |  |  |
|----------------------------------------------------------------------------------------------------|------------------|--|--|
| C:\Windows\system32>pnputil -a C:\Users\satsuki\Desktop\TSP700II PrinterDriver_Vis<br><u>XP_2K\installset\smjt7002.inf</u> →command execution<br>Microsoft PnP Utility |                  |  |  |
| Processing inf:smjt7002.infDriver package added successfully.Published name:oem1.inf                                                                                   |                  |  |  |
| Total attempted:1Number successfully imported:1                                                                                                    |                  |  |  |
| C:\Windows\system32>                                                                                                    | →work completion |  |  |
|                                                                                                    |                  |  |  |

After specifying the information, close the Command Prompt dialog box.

(4) Connect the computer and printer by USB cable, and then turn on the printer with the power switch. The computer detects the new hardware and installs the printer driver with Plug and Play.

If the printer driver was installed successfully, the Devices and Printers window is displayed.

|                     | fard Vevices                                 | Search Devices and Printers                       |
|---------------------|----------------------------------------------|---------------------------------------------------|
| File Edit View      | Tools Help                                   |                                                   |
| Add a device        | Add a printer                                | E - 0                                             |
| Windows can displa  | y enhanced device icon                       | is and information from the Internet. Cli $	imes$ |
| ▲ Devices (3) —     |                                              |                                                   |
|                     |                                              | J.                                                |
| BenQ FP93GW         | SATSUKI-PC                                   | USB-PS/2 Optical                                  |
|                     |                                              | Mouse                                             |
| Printers and Fa Fax | Axes (3)<br>Microsoft XPS<br>Document Writer | Star TSP700II<br>(TSP743II)                       |
| 6 i                 | tems                                         |                                                   |

#### 1.2.2 Installing with the Add Printer Wizard

(1) From the Start menu in Windows, select [Devices and Printers]. The Devices and Printers window opens. Click [Add a printer].

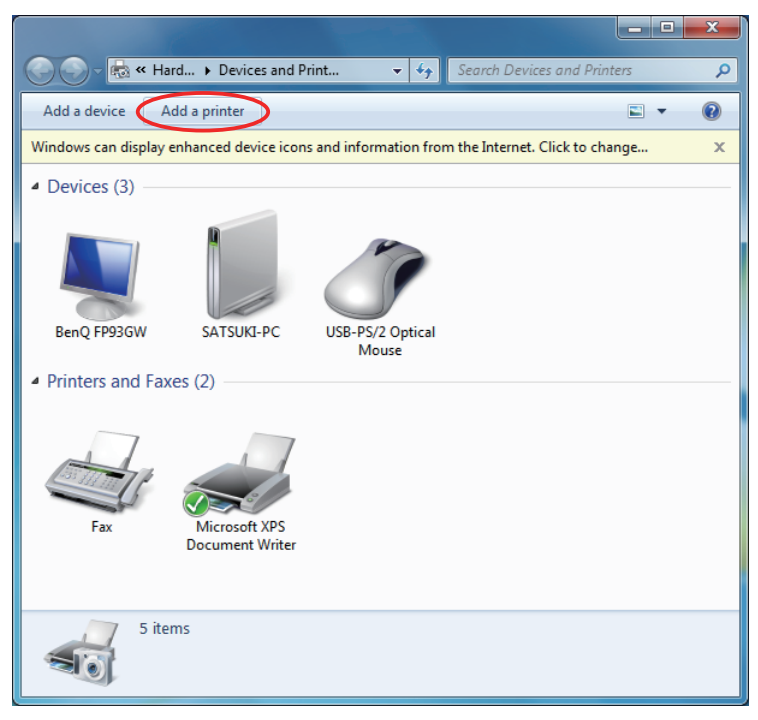

(2) Click [Add a local printer].

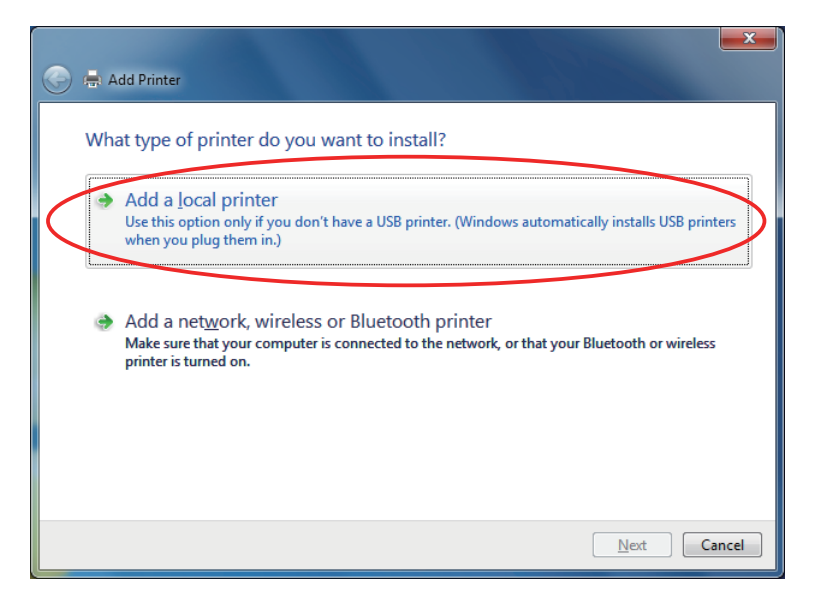

 Select [Use an existing port], then select [LPT1: (Printer Port)] from the pull-down menu, then click [Next].

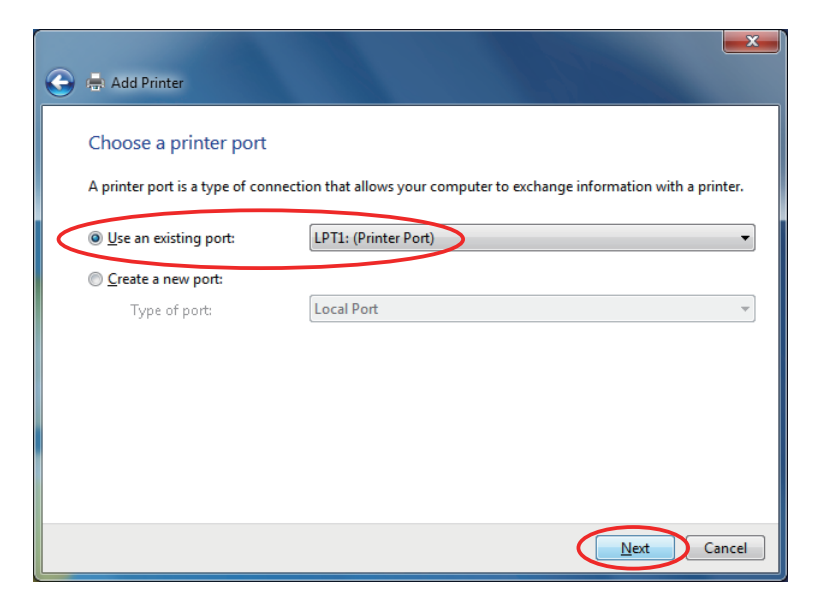

(4) Click [Have Disk].

| 🚱 🖶 Add Printer                                                                                                    |                                                                                                    |
|----------------------------------------------------------------------------------------------------|----------------------------------------------------------------------------------------------------|
| Install the printer<br>Choose your<br>To install the                                                                  | driver<br>printer from the list. Click Windows Update to see more models.<br>driver from an installation CD, click Have Disk.                                                                                                    |
| Manufacturer<br>Brother<br>Canon<br>Epson<br>Fuji Xerox<br>Canada<br>This driver is digit<br><u>Tell me why drive</u> | Printers Printers Printers Printers Printers Printers Printers Printers Printers Printer DCP-116C Printer DCP-128C Printer DCP-129C Printer DCP-129C Printer DC |

(5) Insert the CD-ROM supplied with the product, and then click [Browse].Select the extracted printer driver file.Click [OK].

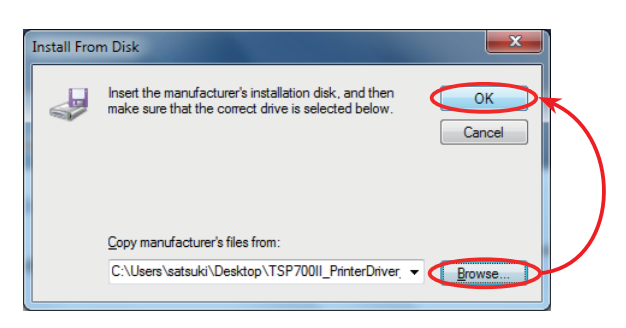

(6) Select the printer you wish to install, and click [Next].

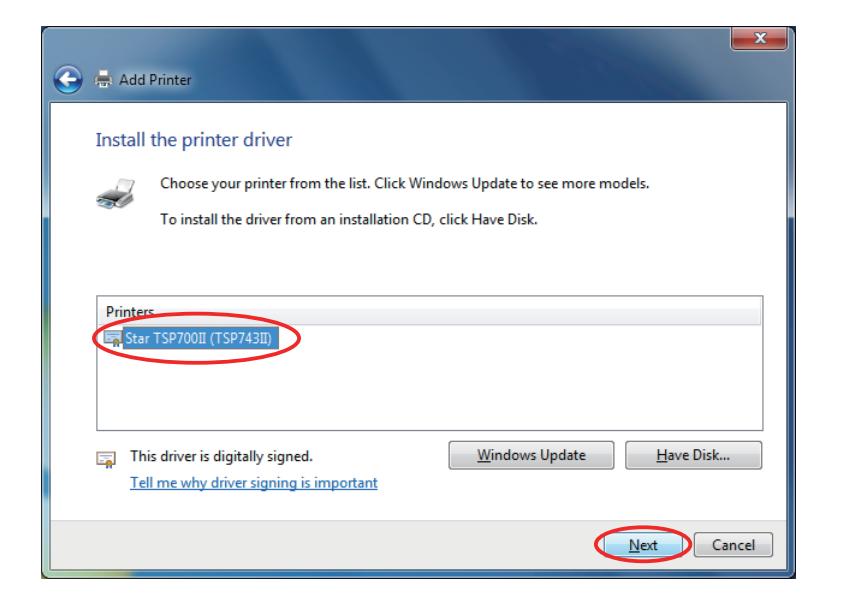

(7) Now enter the printer name that you wish to use for the printer. This is the name that will be used by the Windows system, and click [Next].

| 🔶 🚔 Add Printer                                                          |         | ×     |
|--------------------------------------------------------------------------|---------|-------|
| Type a printer name Printer name: Star TSP7000 (TSP7430)                 |         |       |
| This printer will be installed with the Star TSP700II (TSP743II) driver. |         |       |
|                                                                          |         |       |
|                                                                          |         |       |
|                                                                          | Next Ci | ancel |

(8) If necessary, click [Print a test page] to check if the printer is working properly. Click [Finish].

If the printer driver was installed successfully, the Devices and Printers window is displayed.

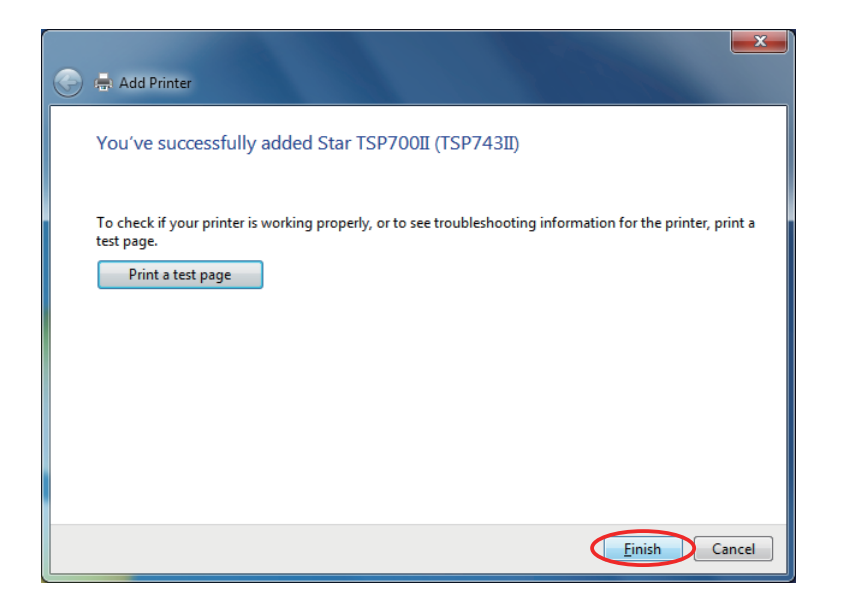

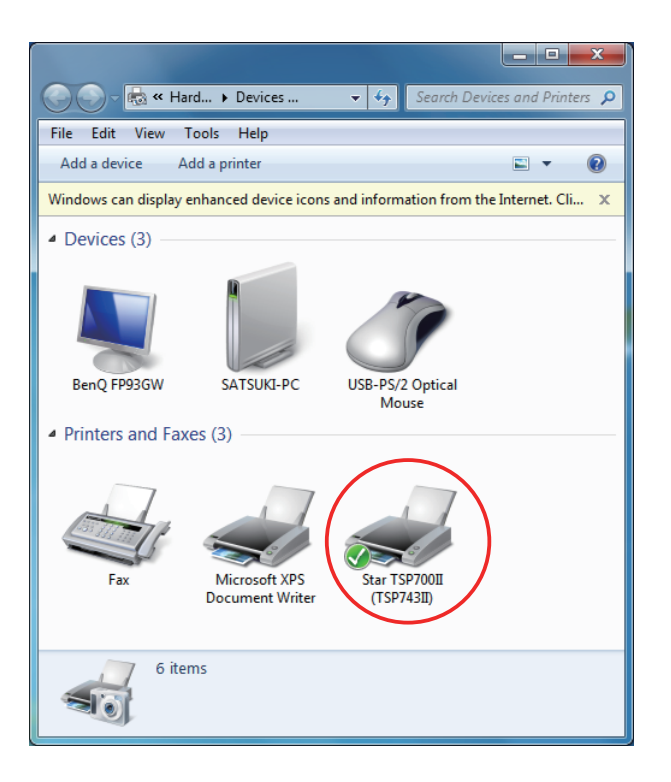

#### 1.3 For TSP100LAN

#### 1.3.1 Adding a Printer Port

 From the Start menu in Windows, select [Devices and Printers]. The Devices and Printers window opens. Select the icon of the Microsoft XPS Document Writer or another device, and then click [Print Server Properties].

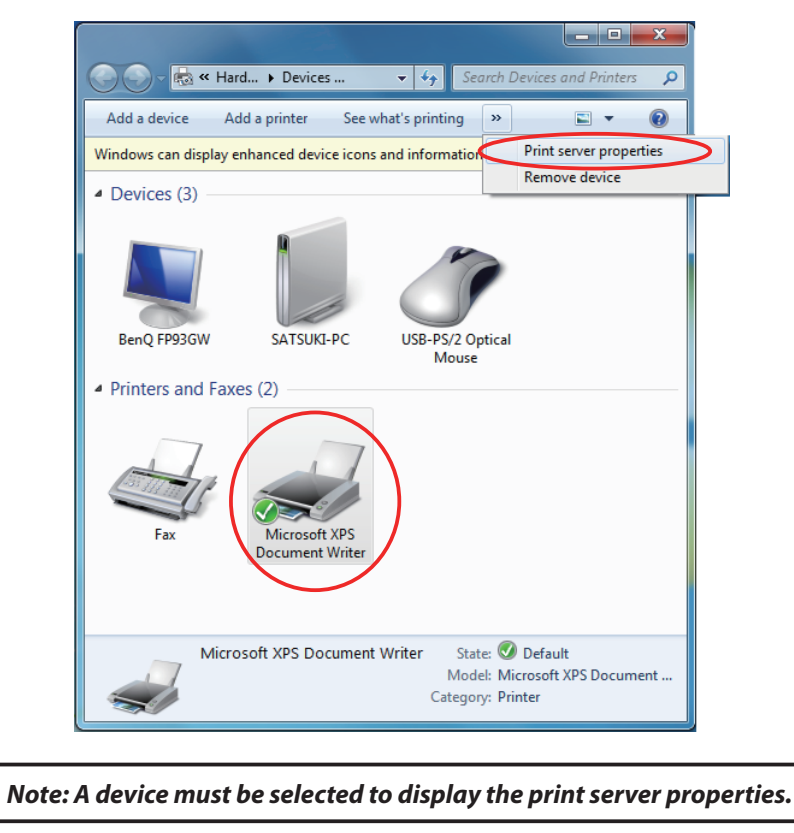

(2) Select the [Port] tab and click [Change Port Settings].

| 🖶 Print Server | Properties       |               |             |                         | ×     |
|----------------|------------------|---------------|-------------|-------------------------|-------|
| Forms Ports    | Drivers Secu     | rity Advanc   | ed          |                         |       |
|                | SATSUKI-PC       |               |             |                         |       |
| Ports on thi   | is server        |               |             |                         |       |
| Port           | Description      |               | Printer     |                         | *     |
| LPT1:          | Printer Port     |               | Star TSP143 | LAN Cutter              |       |
| LPT2:          | Printer Port     |               |             |                         |       |
| LPT3:          | Printer Port     |               |             |                         | =     |
| COM1:          | Serial Port      |               |             |                         |       |
| COM2:          | Serial Port      |               |             |                         |       |
| COM3:          | Serial Port      |               |             |                         |       |
| COM4:          | Serial Port      |               |             |                         |       |
| FILE:          | Print to File    |               |             |                         | -     |
| Add            | l Por <u>t</u>   | <u>D</u> elet | e Port      | <u>C</u> onfigure Port. |       |
|                |                  |               |             |                         |       |
| Ch 😲 Ch        | ange Port Settin | gs            |             |                         |       |
|                |                  |               | ОК          | Cancel                  | Apply |

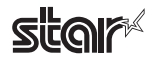

(3) Click [Add Port].

| 🚔 Print Server | Properties       |             | ×                      |
|----------------|------------------|-------------|------------------------|
| Forms Ports    | Drivers Security | Advanced    |                        |
|                | SATSUKI-PC       |             |                        |
| Ports on thi   | s server         |             |                        |
| Port           | Description      | Printer     | -                      |
| LPT1:          | Printer Port     | Star TSP143 | LAN Cutter             |
| LPT2:          | Printer Port     |             |                        |
| LPT3:          | Printer Port     |             | Ξ.                     |
| COM1:          | Serial Port      |             |                        |
| COM2:          | Serial Port      |             |                        |
| COM3:          | Serial Port      |             |                        |
| COM4:          | Serial Port      |             |                        |
| FILE:          | Print to File    |             | ▼                      |
| Add            | Por <u>t</u>     | Delete Port | <u>C</u> onfigure Port |
|                |                  |             |                        |
|                |                  |             |                        |
|                |                  |             |                        |
|                |                  |             |                        |
|                |                  |             |                        |
|                |                  |             |                        |
|                |                  | ОК          | Cancel Apply           |

(4) Click [New Port Type].

If [TSP100LAN Port] already appears on the list of available port types, jump directly to Step (6) instead.

| Printer Ports                | ×               |
|------------------------------|-----------------|
| <u>Available port types:</u> |                 |
| Local Port                   |                 |
| Standard TCP/IP Port         |                 |
| New Port Type                | New Port Cancel |

Note: TSP100LAN printers can use only the TSP100LAN port type. Please do not select any other port type.

(5) Insert the CD-ROM supplied with the product, and then click [Browse]. Select "CD drive(the CD/DVD drive is "M")\Win2K\_XP\_Vista\PortMonitor\smjt1epm.inf". Click [OK].

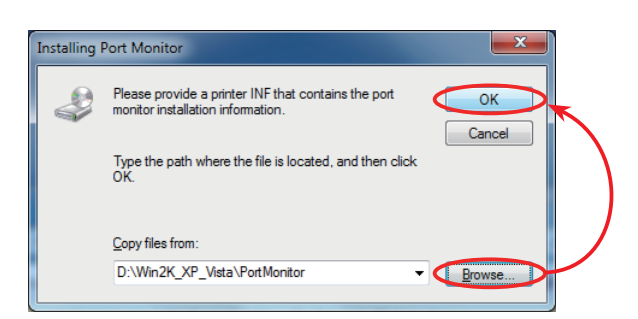

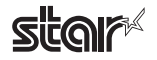

(6) Select [TSP100LAN Port] from the list of port types, and click [New Port].

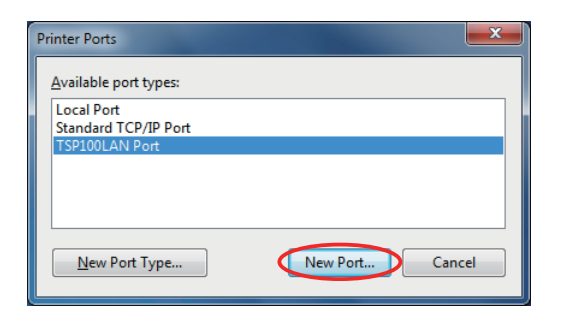

(7) Enter a name of your choice for the new port, and click [OK].

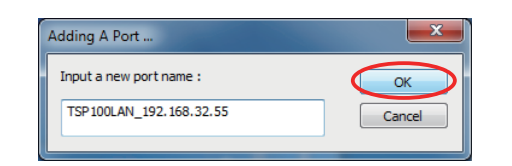

Note: The following characters can be used for naming ports connected on TSP100LAN ports. Uppercase and lowercase letters, numerals (0 to 9), hyphens, underscores, and periods.

(8) Enter a name of your choice for the new port, and click [OK].

The IP address can be confirmed by printing a test print. To print a test print, refer to the "Hardware Manual"

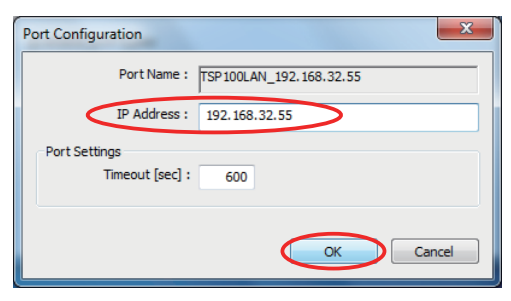

(9) Click [Close].

| Printer Ports                      |                                                  |
|------------------------------------|--------------------------------------------------|
| <u>Available port types:</u>       |                                                  |
| Local Port<br>Standard TCP/IP Port |                                                  |
| TSP100LAN Port                     |                                                  |
|                                    |                                                  |
|                                    |                                                  |
| New Port Type                      | New Port Close                                   |
|                                    | را <b>ل</b> ــــــــــــــــــــــــــــــــــــ |

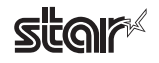

(10) The port has now been created. Click [Close].

| Print Server Properties |                  | ×                       |
|-------------------------|------------------|-------------------------|
| Forms Ports Drivers Sec | urity Advanced   |                         |
| SATSUKI-PC              |                  |                         |
| Ports on this server    |                  |                         |
| Port                    | Description      | Printer 🔺               |
| COM1:                   | Serial Port      |                         |
| COM2:                   | Serial Port      |                         |
| COM3:                   | Serial Port      |                         |
| COM4:                   | Serial Port      | =                       |
| FILE:                   | Print to File    |                         |
| TSP100LAN_192.168.32.55 | 5 TSP100LAN Port |                         |
| XPSPort:                | Local Port       | Microsoft XPS Documer 👻 |
| •                       |                  | - F                     |
| Add Por <u>t</u>        | Delete Port      | <u>C</u> onfigure Port  |
|                         |                  |                         |
|                         |                  |                         |
|                         |                  |                         |
|                         |                  |                         |
|                         | Close            | Cancel Apply            |

The process of adding a port is complete.

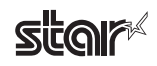

#### 1.3.2 Adding a Printer Driver

Use the following procedure to install the printer driver.

(1) From the Start menu in Windows, select [Devices and Printers]. The Devices and Printers window opens. Click [Add a printer].

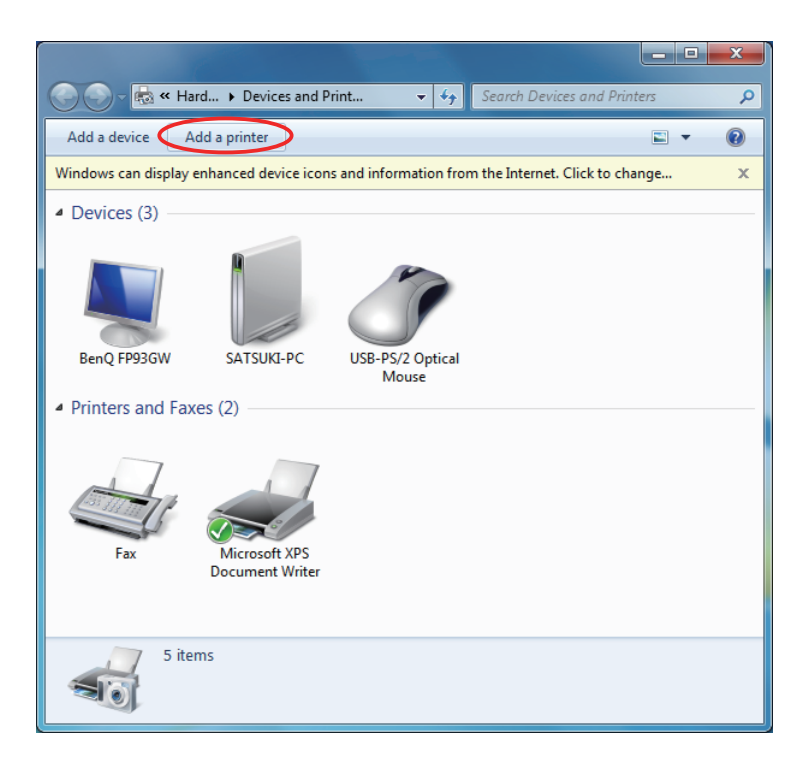

(2) Click [Add a local printer].

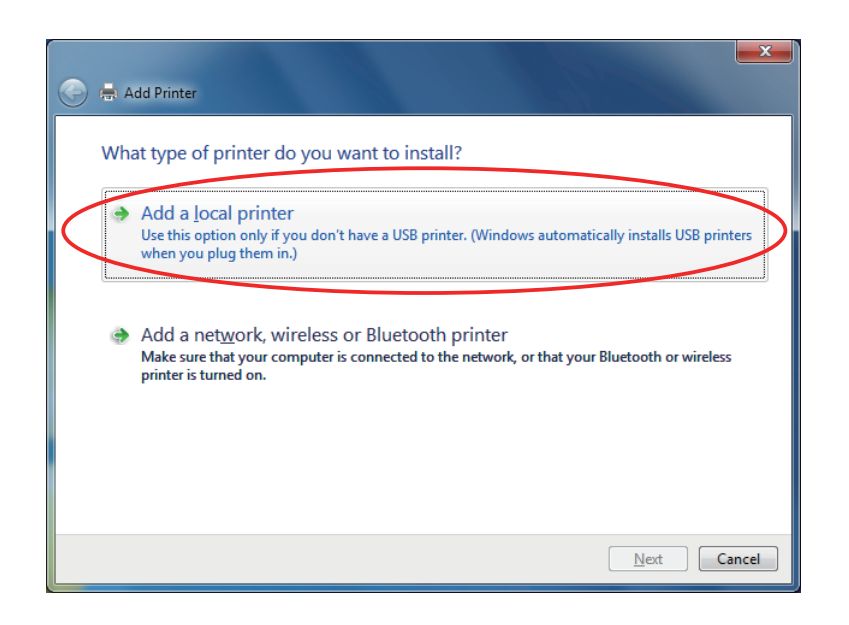

(3) Select the [Use an existing port] option, select [STP100LAN Port](which was added in "1.3.1 Adding a Printer Port") from the drop-down menu, and click [Next].

| 1                               |                                          |                                 |
|---------------------------------|------------------------------------------|---------------------------------|
| A printer port is a type of con | nection that allows your computer to exc | hange information with a printe |
| Use an existing port:           | LPT1: (Printer Port)                     |                                 |
| Create a new port:              |                                          |                                 |
| Type of port:                   | Local Port                               |                                 |
|                                 |                                          |                                 |
|                                 |                                          |                                 |
|                                 |                                          |                                 |
|                                 |                                          |                                 |
|                                 |                                          |                                 |
|                                 |                                          |                                 |

(4) Click [Have Disk].

| 🖶 Add                                                                            | Printer                                                                                                    | ×    |
|----------------------------------------------------------------------------------|----------------------------------------------------------------------------------------------------|------|
| Install                                                                          | the printer driver<br>Choose your printer from the list. Click Windows Update to see more models.<br>To install the driver from an installation CD, click Have Disk.                                                                                                    |      |
| Manufa<br>Brother<br>Canon<br>Epson<br>Fuji Xer<br>Constant<br>Thi<br><u>Tel</u> | acturer Printers  Solution Printers Printers Pri |      |
|                                                                                  | <u>N</u> ext Ca                                                                                                    | ncel |

(5) Insert the CD-ROM supplied with the product, and then click [Browse]. Select "CD drive\Win2K\_XP\_Vista\PrinterDriver\smjt100e.inf". Click [OK]

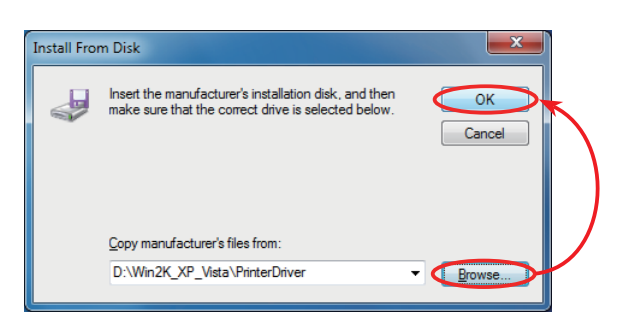

(6) Select the printer ("Star TSP143LAN Cutter" or "Star TSP113LAN Tear Bar") you wish to install, and click [Next].

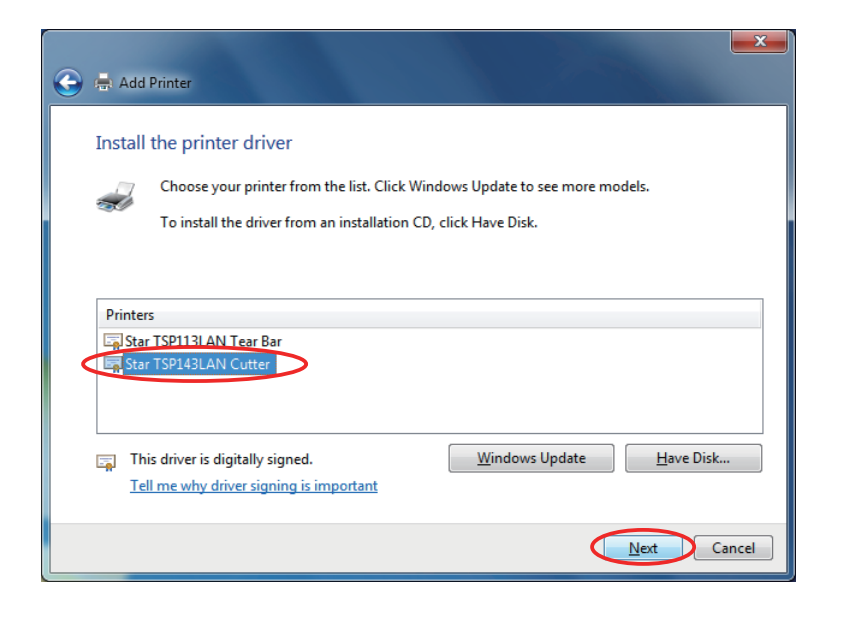

(7) Now enter the printer name that you wish to use for the printer. This is the name that will be used by the Windows system, and click [Next].

| 🔄 🖶 Add Printer                                                       |      | ×   |
|-----------------------------------------------------------------------|------|-----|
| Type a printer name                                                   |      |     |
| Printer name: Star TSP143LAN Cutter                                   |      |     |
| This printer will be installed with the Star TSP143LAN Cutter driver. |      |     |
|                                                                       |      |     |
|                                                                       |      |     |
|                                                                       |      |     |
|                                                                       |      |     |
|                                                                       |      |     |
|                                                                       | Cano | ter |

(8) If necessary, click [Print a test page] to check if the printer is working properly. Click [Finish].

If the printer driver was installed successfully, the Devices and Printers window is displayed.

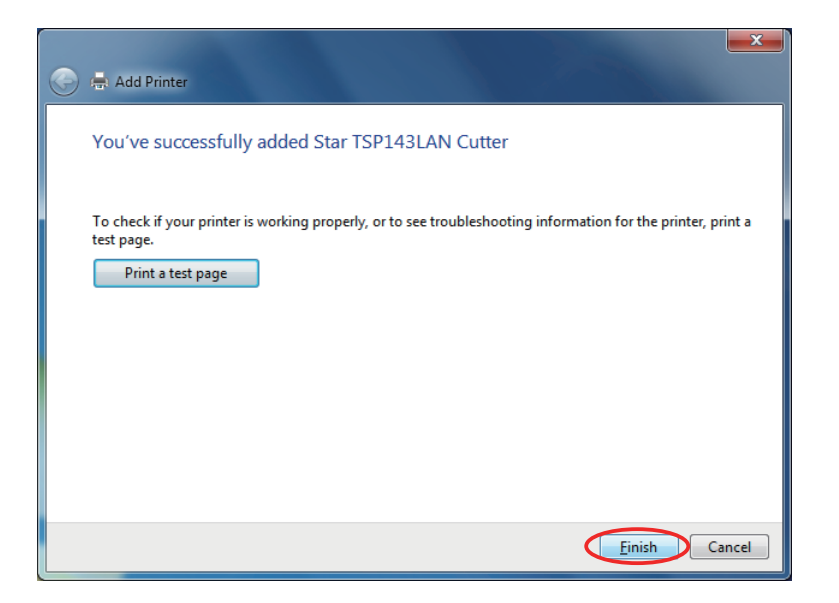

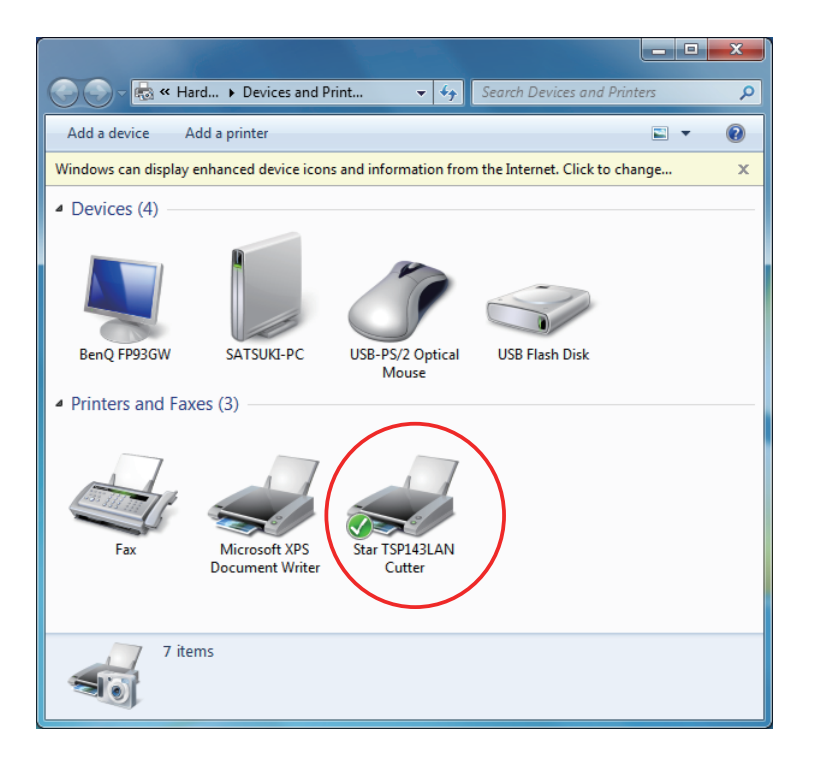

## 2. Uninstalling

## 2.1 For HSP7000 / SP700 / TSP100GT / TSP100U / TSP650 / TSP700 II / TUP500

Use the following procedure to uninstall the printer driver.

(1) Right-click the printer icon, and then click [Remove device].

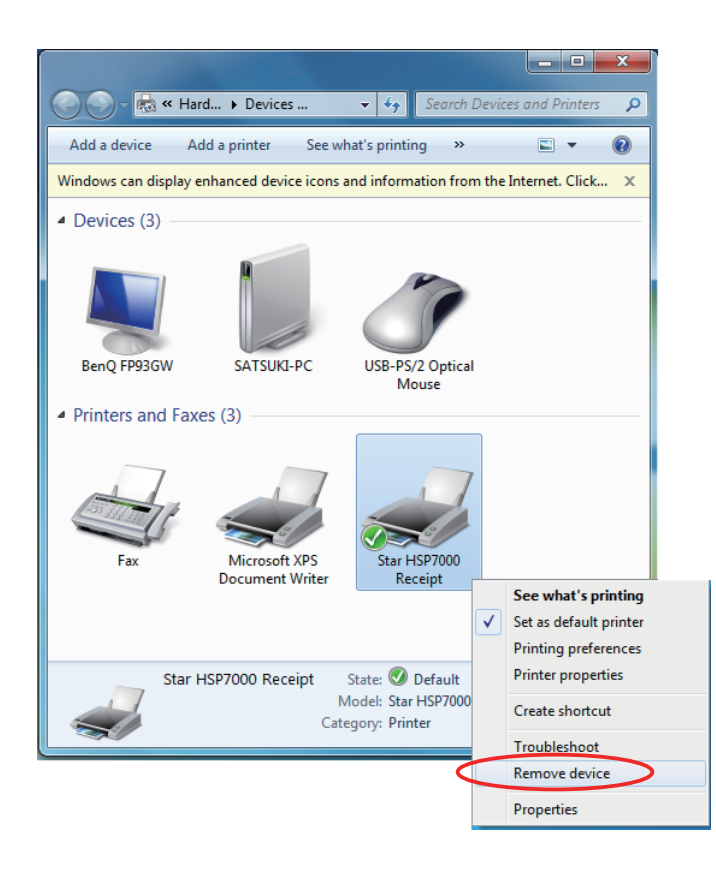

(2) At the following dialog, click [Yes].

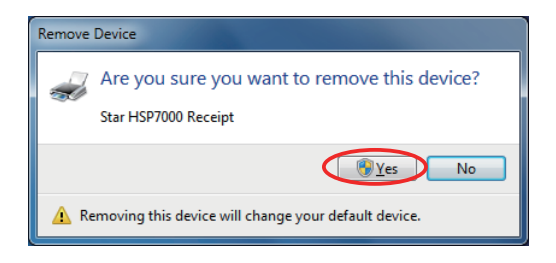

The printer queue is deleted.

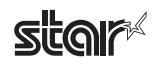

(3) Select the icon of the Microsoft XPS Document Writer or another device, and then click [Print Server Properties].

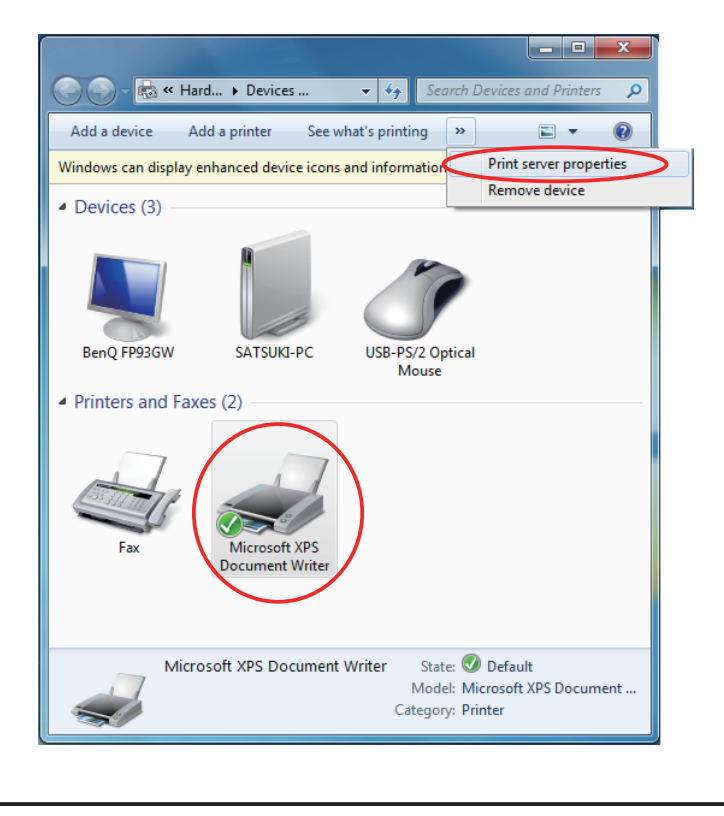

Note: A device must be selected to display the print server properties.

(4) Select the [Drivers] tab and click [Change Driver Settings].

| 🖶 Print Server Properties    |                | X                   |
|------------------------------|----------------|---------------------|
| Forms Ports Drivers Security | Advanced       |                     |
| SATSUKI-PC                   |                |                     |
| Installed printer drivers:   |                |                     |
| Name                         | Processor      | Туре                |
| Microsoft XPS Document       | x86            | Type 3 - User Mode  |
| Star HSP7000 Receipt         | x86            | Type 3 - User Mode  |
|                              |                |                     |
|                              |                |                     |
|                              |                |                     |
|                              |                |                     |
|                              |                |                     |
|                              |                |                     |
| A <u>d</u> d                 | <u>R</u> emove | Prop <u>e</u> rties |
| Change Driver Setting        | s              |                     |
| L                            | ОК             | Cancel Apply        |

(5) Select the driver to be uninstalled and click [Remove].

| 🖶 Print Server Properties    |           |                     | ×    |
|------------------------------|-----------|---------------------|------|
| Forms Ports Drivers Security | Advanced  |                     | ]    |
| SATSUKI-PC                   |           |                     |      |
| Installed printer drivers:   |           |                     |      |
| Name                         | Processor | Туре                |      |
| Microsoft XPS Document       | x86       | Type 3 - User Mode  |      |
| Star HSP7000 Receipt         | x86       | Type 3 - User Mode  |      |
|                              |           |                     |      |
|                              |           |                     |      |
|                              |           |                     |      |
|                              |           |                     |      |
|                              |           |                     |      |
|                              |           |                     |      |
|                              |           |                     |      |
|                              | Parraya   | Dramatian           |      |
| <u>Au</u> d                  | Nentove   | Prop <u>e</u> rties |      |
|                              |           |                     |      |
|                              | ОК        | Cancel              | pply |

(6) When the Remove Driver And Package dialog box appears, select either option and click [OK].

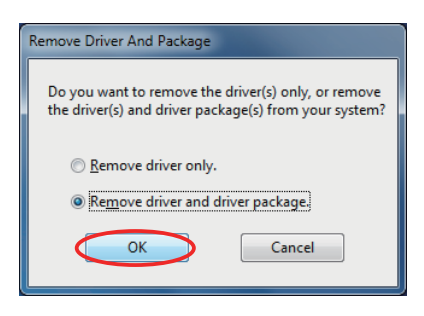

Note: If the printer and computer were connected using a USB connection, be sure to select [Remove driver and driver package].

(7) At the following dialog, click [Yes].

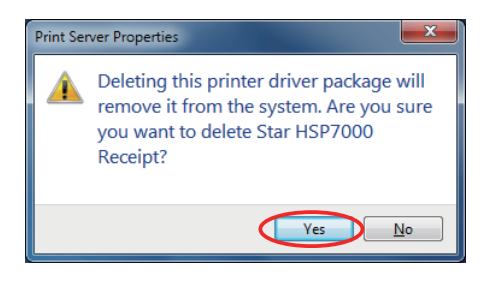

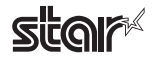

(8) The driver package information is collected and the .inf file name corresponding to the model is displayed.Click [Delete].

| Remove Driver Package                     |   |
|-------------------------------------------|---|
| Driver package information collected.     |   |
| The following package(s) will be deleted: | ^ |
| smjh7kr.inf (x86)                         |   |
| The following driver(s) will be deleted:  |   |
| Star HSP7000 Receipt (x86)                |   |
|                                           |   |
|                                           |   |
|                                           | - |
| Delete Cancel                             |   |
|                                           |   |

(9) Click [OK].

| Remove Driver Package                                                        |   |
|------------------------------------------------------------------------------|---|
| Driver package deleted.                                                      |   |
| Driver Star HSP7000 Receipt was removed.<br>Package smjn7kr.inf was removed. | * |
| Delete                                                                       | Ŧ |

(10) The driver is uninstalled. Click [Close] to complete the uninstallation process.

| 📮 Print Server Properties    |                |                      |  |
|------------------------------|----------------|----------------------|--|
| Forms Ports Drivers Security | Advanced       |                      |  |
| SATSUKI-PC                   |                |                      |  |
| Name                         | Processor      | Туре                 |  |
| Microsoft XPS Document       | x86            | Type 3 - User Mode   |  |
|                              |                |                      |  |
| A <u>d</u> d                 | <u>R</u> emove | Prop <u>e</u> rties  |  |
|                              | Close          | Cancel <u>A</u> pply |  |

#### 2.2 For TSP100LAN

Use the following procedure to uninstall the printer driver.

(1) Right-click the printer icon, and then click [Remove device].

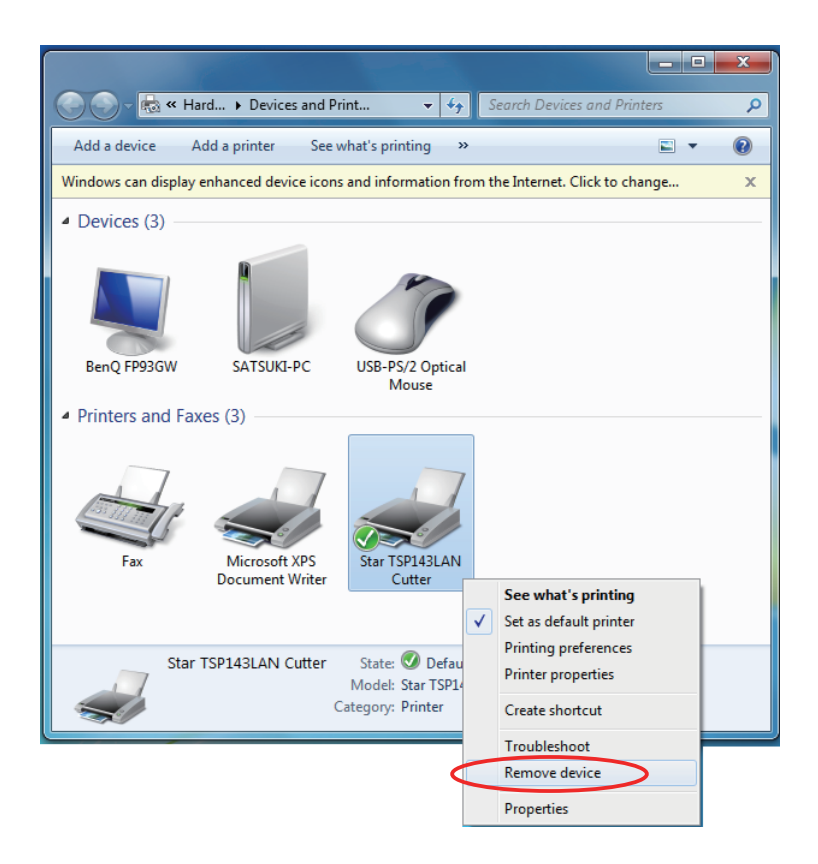

(2) At the following dialog, click [Yes].

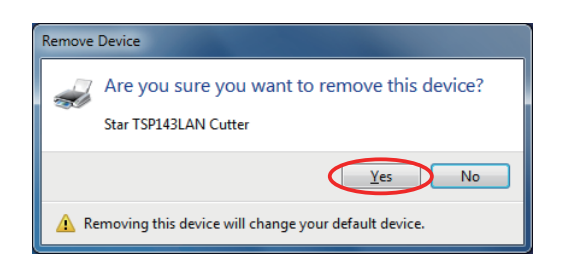

The printer queue is deleted.

(3) Select the icon of the Microsoft XPS Document Writer or another device, and then click [Print Server Properties

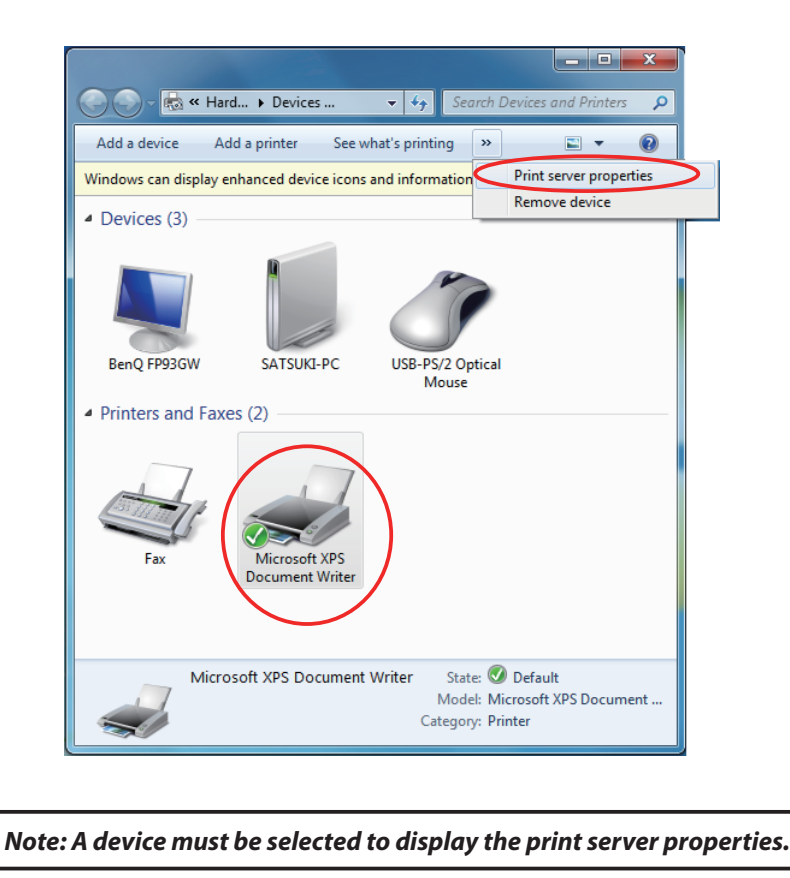

(4) Select the [Drivers] tab and click [Change Driver Settings].

| 🖶 Print Server Properties          |           | ×                   |   |
|------------------------------------|-----------|---------------------|---|
| Forms Ports Drivers Security       | Advanced  |                     |   |
| SATSUKI-PC                         |           |                     |   |
| Installed <u>printer drivers</u> : |           |                     |   |
| Name                               | Processor | Туре                |   |
| Microsoft XPS Document             | x86       | Type 3 - User Mode  |   |
| Star TSP143LAN Cutter              | x86       | Type 3 - User Mode  |   |
|                                    |           |                     |   |
| A <u>d</u> d                       | Remove    | Prop <u>e</u> rties |   |
|                                    | ОК        | Cancel Apply        | ] |

(5) Select the driver to be uninstalled and click [Remove].

| Print Server Properties      |                |                     | ×    |
|------------------------------|----------------|---------------------|------|
| Forms Ports Drivers Security | Advanced       |                     |      |
| SATSUKI-PC                   |                |                     |      |
| Installed printer drivers:   |                |                     | _    |
| Name                         | Processor      | Туре                |      |
| Microsoft XPS Document       | x86            | Type 3 - User Mode  |      |
| Star TSP143LAN Cutter        | x86            | Type 3 - User Mode  |      |
|                              |                |                     |      |
| A <u>d</u> d                 | <u>R</u> emove | Prop <u>e</u> rties |      |
|                              | ОК             | Cancel              | pply |

(6) When the Remove Driver And Package dialog box appears, select either option and click [OK].

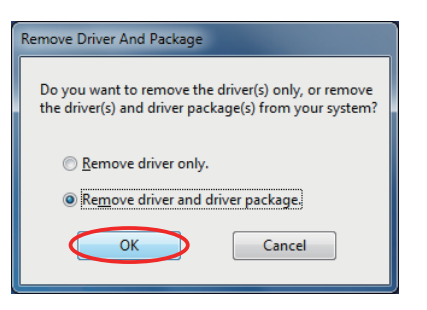

(7) At the following dialog, click [Yes].

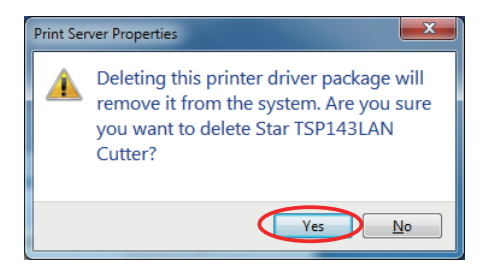

(8) The driver package information is collected and the .inf file name corresponding to the model is displayed.Click [Delete].

| Remove Driver Package                                                                                       |   |
|----------------------------------------------------------------------------------------------------|---|
| Driver package information collected.                                                                       |   |
| The following package(s) will be deleted:<br>smjt100e.inf (x86)<br>The following driver(s) will be deleted: | ^ |
| Star TSP143LAN Cutter (x86)                                                                                 |   |
|                                                                                                    | - |
| Delete Cancel                                                                                               |   |

(9) Click [OK].

| Remove Driver Package                     |   |
|-------------------------------------------|---|
| Driver package deleted.                   |   |
| Driver Star TSP143LAN Cutter was removed. |   |
| Package smjt100e.inf was removed.         |   |
|                                           |   |
|                                           |   |
|                                           | - |
| Delete OK                                 |   |
|                                           |   |

(10) Next, delete the port.

Select the [Ports] tab. Select the port to be deleted and click [Delete Port].

| 🖶 Print Server | Properties     |                |                     | ×     |
|----------------|----------------|----------------|---------------------|-------|
| Forms Ports    | Drivers Secu   | urity Advanced |                     |       |
| SATSUKI-PC     |                |                |                     |       |
| Ports on this  | s server       |                |                     |       |
| Port           |                | Description    | Printer             | *     |
| LPT3:          |                | Printer Port   |                     |       |
| COM1:          |                | Serial Port    |                     |       |
| COM2:          |                | Serial Port    |                     | =     |
| COM3:          |                | Serial Port    |                     |       |
| COM4:          |                | Serial Port    |                     |       |
| FILE:          |                | Print to File  |                     |       |
| TSP100LAN      | V_192.168.1.43 | TSP100LAN Port |                     | -     |
| •              |                |                |                     | •     |
| Add            | Por <u>t</u>   | Delete Port    | <u>C</u> onfigure P | ort   |
|                | _              |                |                     |       |
|                |                |                |                     |       |
|                |                |                |                     |       |
|                |                |                |                     |       |
|                |                |                |                     |       |
|                |                |                |                     |       |
| L              |                |                |                     |       |
|                |                | Close          | Cancel              | Apply |

(11) At the following dialog, click [Yes].

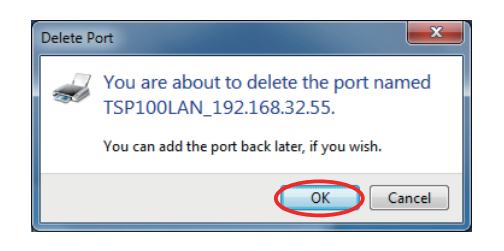

(12) The port is uninstalled. Click [Close] to complete the uninstallation process.

| Rint Server Properties |         |         |          |               |           |        |
|------------------------|---------|---------|----------|---------------|-----------|--------|
| Forms                  | Ports   | Drivers | Security | Advanced      |           |        |
|                        | SA      | TSUKI-P | с        |               |           |        |
| Ports                  | on this | server  |          |               |           |        |
| Por                    | t       |         |          | Description   | Printer   | *      |
| CO                     | M1:     |         |          | Serial Port   |           |        |
| COI                    | V12:    |         |          | Serial Port   |           |        |
| CO                     | M3:     |         |          | Serial Port   |           |        |
| CO                     | V14:    |         |          | Serial Port   |           | =      |
| FILE                   |         |         |          | Print to File |           |        |
| XPS                    | Port:   |         |          | Local Port    | Microsoft | XPS Do |
|                        |         |         |          |               |           |        |
| Add Port               |         |         |          |               |           |        |
|                        |         |         |          | Close         | Cancel    | Apply  |

## 3. Release History

| Rev. No. | Date<br>(Month/Year) | Contents    |
|----------|----------------------|-------------|
| Rev. 1.0 | Jan. 2010            | New Release |
|          |                      |             |
|          |                      |             |
|          |                      |             |
|          |                      |             |
|          |                      |             |
|          |                      |             |
|          |                      |             |
|          |                      |             |
|          |                      |             |
|          |                      |             |
|          |                      |             |
|          |                      |             |
|          |                      |             |
|          |                      |             |
|          |                      |             |
|          |                      |             |
|          |                      |             |
|          |                      |             |

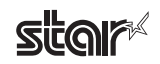

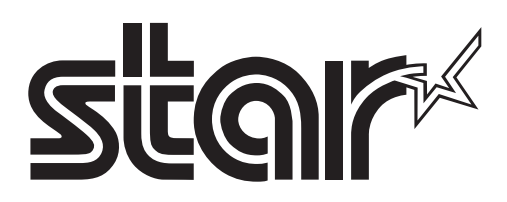

Special Products Division 536 Nanatsushinya, Shimizu-ku, Shizuoka, 424-0066, Japan Tel: +81-54-347-0112 ( Sales Dept direct line. ) http://www.star-m.jp/dl/dl02.htm